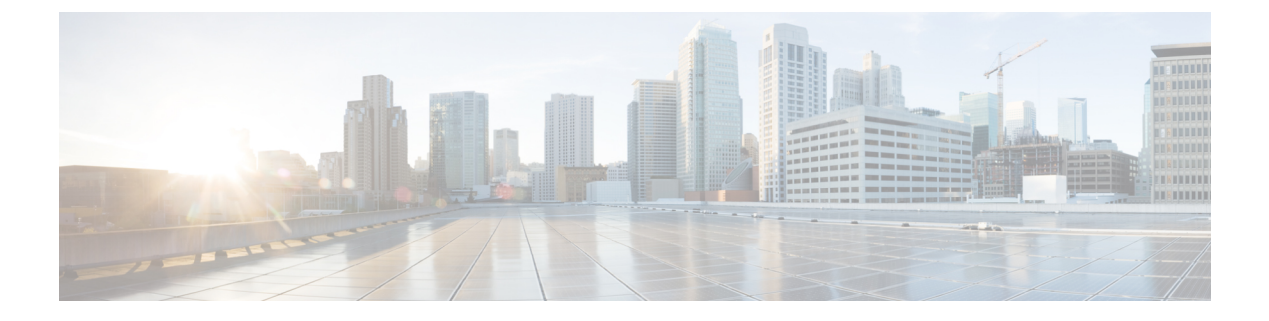

# SCADA プリプロセッサ

以下のトピックでは、遠隔監視制御・情報取得(SCADA)プロトコルのプリプロセッサとその設定方法について説明します。

- SCADA プリプロセッサの概要 (1ページ)
- Modbus プリプロセッサ (1 ページ)
- DNP3 プリプロセッサ (4 ページ)

## SCADA プリプロセッサの概要

Supervisory Control and Data Acquisition (SCADA) プロトコルは、製造、水処理、配電、空港、 輸送システムなどの工業プロセス、インフラストラクチャプロセス、および設備プロセスから のデータをモニタ、制御、取得します。Firepower システムは、ネットワーク分析ポリシーの 一部として設定できる Modbus および DNP3 SCADA プロトコル用のプリプロセッサを提供し ます。

対応する侵入ポリシーでModbusまたはDNP3キーワードを含むルールを有効にすると、Modbus またはDNP3プロセッサがその現在の設定で自動的に使用されます。ただし、ネットワーク分 析ポリシーのWeb インターフェイスではプリプロセッサは無効のままになります。

## Modbus プリプロセッサ

Modbus プロトコルは 1979 年に Modicon が初めて発表した、広く利用されている SCADA プロ トコルです。Modbus プリプロセッサは、Modbus トラフィックの異常を検出し、ルール エン ジンによる処理のために Modbus プロトコルをデコードします。ルール エンジンは Modbus キーワードを使用して特定のプロトコル フィールドにアクセスします。

1 つの構成オプションで、プリプロセッサが Modbus トラフィックを検査するポートのデフォルト設定を変更できます。

#### 関連トピック

SCADA キーワード

## Modbus プリプロセッサ ポート オプション

ポート

プリプロセッサが Modbus トラフィックを検査するポートを指定します。複数のポートを指定 する場合は、カンマで区切ります。

### Modbus プリプロセッサの設定

| スマートライセ    | 従来のライセンス   | サポートされるデ | サポートされるド | アクセス                     |
|------------|------------|----------|----------|--------------------------|
| ンス         |            | バイス      | メイン      | ( <b>Access</b> )        |
| 脅威(Threat) | Protection | 任意(Any)  | 任意(Any)  | Admin/Intrusion<br>Admin |

ネットワークに Modbus 対応デバイスが含まれていない場合は、トラフィックに適用するネットワーク分析ポリシーでこのプリプロセッサを有効にしないでください。

マルチドメイン展開では、編集できる現在のドメインで作成されたポリシーが表示されます。 また、編集できない先祖ドメインで作成されたポリシーも表示されます。下位のドメインで作 成されたポリシーを表示および編集するには、そのドメインに切り替えます。

### 手順

- ステップ1 [ポリシー(Policies)]>[アクセス コントロール(Access Control)]、次に[ネットワーク分析 ポリシー(Network Analysis Policy)]をクリックします。または[ポリシー(Policies)]>[ア クセス コントロール(Access Control)]>[侵入(Intrusion)]、次に[ネットワーク分析ポリ シー(Network Analysis Policy)]をクリックします。を選択します。
  - (注) カスタム ユーザ ロールに、ここにリストされている最初のパスへのアクセス制限が ある場合は、2番目のパスを使用してポリシーにアクセスします。
- ステップ2 編集するポリシーの横にある編集アイコン (2) をクリックします。

代わりに表示アイコン (<sup>4</sup>) が表示される場合、設定は先祖ドメインに属しており、設定を変 更する権限がありません。

- ステップ3 ナビゲーションパネルで [設定 (Settings)]をクリックします。
- **ステップ4** [SCADA プリプロセッサ (SCADA Preprocessors)]の下の [Modbus の構成 (Modbus Configuration)] が無効になっている場合は、[有効化 (Enabled)] をクリックします。
- **ステップ5** [Modbus の構成 (Modbus Configuration) ]の横にある編集アイコン (৶) をクリックします。
- ステップ6 [ポート (Ports)]フィールドに値を入力します。

複数の値を指定する場合は、カンマで区切ります。

ステップ7 最後のポリシー確定後にこのポリシーで行った変更を保存するには、[ポリシー情報(Policy Information)]をクリックして、[変更を確定(Commit Changes)]をクリックします。 変更を確定せずにポリシーをそのままにした場合、別のポリシーを編集すると、最後の確定後 にキャッシュされた変更は破棄されます。

### 次のタスク

- イベントを生成し、インライン展開では、違反パケットをドロップします。を行うには、 Modbus プリプロセッサ ルール (GID 144)を有効にします。詳細については、侵入ルー ル状態の設定およびModbus プリプロセッサ ルール (3ページ)を参照してください。
- ・設定変更を展開します。設定変更の導入を参照してください。

### 関連トピック

レイヤの管理

競合と変更:ネットワーク分析ポリシーと侵入ポリシー

## Modbus プリプロセッサ ルール

次の表に示す Modbus プリプロセッサ ルールによって イベントを生成し、インライン展開で は、違反パケットをドロップします。 するには、これらのルールを有効にする必要がありま す。

表 1: Modbus プリプロセッサ ルール

| プリプロセッサ ルール GID:SID | 説明                                                                                                    |
|---------------------|----------------------------------------------------------------------------------------------------|
| 144:1               | Modbusの見出しの長さが、Modbus機能コードに必要な長<br>さと一致していない場合に、イベントが生成されます。                                                                                  |
|                     | 各 Modbus 機能の要求と応答には期待される形式がありま<br>す。メッセージの長さが、期待される形式と一致しない場<br>合に、このイベントが生成されます。                                                             |
| 144:2               | Modbus プロトコル ID がゼロ以外の場合に、イベントが生成されます。プロトコル ID フィールドは、Modbus と共にその他のプロトコルを多重伝送するために使用されます。<br>プリプロセッサはこのような他のプロトコルを処理しないため、代わりにこのイベントが生成されます。 |
| 144:3               | プリプロセッサが予約済み Modbus 機能コードを検出する<br>と、イベントが生成されます。                                                                                              |

## DNP3 プリプロセッサ

Distributed Network Protocol (DNP3) は、当初は発電所間で一貫性のある通信を実現する目的 で開発された SCADA プロトコルです。DNP3 も、水処理、廃棄物処理、輸送などさまざまな 産業分野で幅広く利用されるようになっています。

DNP3 プリプロセッサは、DNP3 トラフィックの異常を検出し、ルール エンジンによる処理の ために DNP3 プロトコルをデコードします。ルール エンジンは、DNP3 キーワードを使用して 特定のプロトコル フィールドにアクセスします。

#### 関連トピック

DNP3 キーワード

### DNP3 プリプロセッサ オプション

### ポート

指定された各ポートでの DNP3 トラフィックのインスペクションを有効にします。1 つのポートを指定するか、複数のポートをカンマで区切ったリストを指定できます。

#### 無効な CRC を記録(Log bad CRCs)

DNP3 リンク層フレームに含まれているチェックサムを検証します。無効なチェックサムを含むフレームは無視されます。

ルール145:1を有効にすると、無効なチェックサムが検出されたときにイベントを生成し、インライン展開では、違反パケットをドロップします。できます。

### DNP3 プリプロセッサの設定

| スマートライセ    | 従来のライセンス   | サポートされるデ | サポートされるド | アクセス                     |
|------------|------------|----------|----------|--------------------------|
| ンス         |            | バイス      | メイン      | ( <b>Access</b> )        |
| 脅威(Threat) | Protection | 任意(Any)  | 任意(Any)  | Admin/Intrusion<br>Admin |

ネットワークにDNP3対応デバイスが含まれていない場合は、トラフィックに適用するネット ワーク分析ポリシーでこのプリプロセッサを有効にしないでください。

マルチドメイン展開では、編集できる現在のドメインで作成されたポリシーが表示されます。 また、編集できない先祖ドメインで作成されたポリシーも表示されます。下位のドメインで作 成されたポリシーを表示および編集するには、そのドメインに切り替えます。 手順

- ステップ1 [ポリシー(Policies)]>[アクセス コントロール(Access Control)]、次に[ネットワーク分析 ポリシー(Network Analysis Policy)]をクリックします。または[ポリシー(Policies)]>[ア クセス コントロール(Access Control)]>[侵入(Intrusion)]、次に[ネットワーク分析ポリ シー(Network Analysis Policy)]をクリックします。を選択します。
  - (注) カスタム ユーザ ロールに、ここにリストされている最初のパスへのアクセス制限が ある場合は、2番目のパスを使用してポリシーにアクセスします。
- ステップ2 編集するポリシーの横にある編集アイコン (2) をクリックします。

代わりに表示アイコン(<sup>4</sup>)が表示される場合、設定は先祖ドメインに属しており、設定を変 更する権限がありません。

- ステップ3 ナビゲーション パネルで [設定 (Settings)]をクリックします。
- **ステップ4** [SCADA プリプロセッサ (SCADA Preprocessors)]の下の [DNP3 の構成 (DNP3 Configuration)] が無効になっている場合は、[有効化 (Enabled)]をクリックします。
- ステップ5 [DNP3 の構成(DNP3 Configuration)] の横にある編集アイコン(�)をクリックします。
- ステップ6 ポートの値を入力します。

複数の値を指定する場合は、カンマで区切ります。

- ステップ7 [不良 CRC の記録(Log bad CRCs)] チェックボックスをオンまたはオフにします。
- ステップ8 最後のポリシー確定後にこのポリシーで行った変更を保存するには、[ポリシー情報(Policy Information)]をクリックして、[変更を確定(Commit Changes)]をクリックします。 変更を確定せずにポリシーをそのままにした場合、別のポリシーを編集すると、最後の確定後 にキャッシュされた変更は破棄されます。

#### 次のタスク

- イベントを生成し、インライン展開では、違反パケットをドロップします。を行うには、 DNP3 プリプロセッサ ルール (GID 145)を有効にします。詳細については、侵入ルール 状態の設定、DNP3 プリプロセッサ オプション (4ページ)、およびDNP3 プリプロセッ サルール (6ページ)を参照してください。
- ・設定変更を展開します。設定変更の導入を参照してください。

### 関連トピック

レイヤの管理 競合と変更:ネットワーク分析ポリシーと侵入ポリシー

## DNP3 プリプロセッサ ルール

次の表に示すDNP3プリプロセッサルールによってイベントを生成し、インライン展開では、 違反パケットをドロップします。するには、これらのルールを有効にする必要があります。

表 2: DNP3 プリプロセッサ ルール

| プリプロセッサ ルール GID:SID | 説明                                                                                                    |
|---------------------|----------------------------------------------------------------------------------------------------|
| 145:1               | [無効な CRC を記録(Log bad CRC)]が有効である場合<br>に、無効なチェックサムを含むリンク層フレームがプリプ<br>ロセッサにより検出されると、イベントが生成されます。                         |
| 145:2               | 無効な長さのDNP3リンク層フレームがプリプロセッサに<br>より検出されると、イベントが生成され、パケットがブ<br>ロックされます。                                                   |
| 145:3               | 再構成中に無効なシーケンス番号のトランスポート層セグ<br>メントがプリプロセッサにより検出されると、イベントが<br>生成され、パケットがブロックされます。                                        |
| 145:4               | 完全なフラグメントを再構成する前に DNP3 再構成バッ<br>ファがクリアされると、イベントが生成されます。このこ<br>とは、FIRフラグを伝送するセグメントが、他のセグメン<br>トがキューに入れられた後で現れる場合に発生します。 |
| 145:5               | 予約済みアドレスを使用するDNP3リンク層フレームをプ<br>リプロセッサが検出すると、イベントが生成されます。                                                               |
| 145:6               | 予約済み機能コードを使用するDNP3要求または応答をプリプロセッサが検出すると、イベントが生成されます。                                                                   |